※QRコード1つにつき、観戦チケット1枚となります。 ※使用したQRコードは再度使用できませんので、□に使用済みの×を入れておくと便利です。 シリアルキー

シリアルキー

シリアルキー

シリアルキー

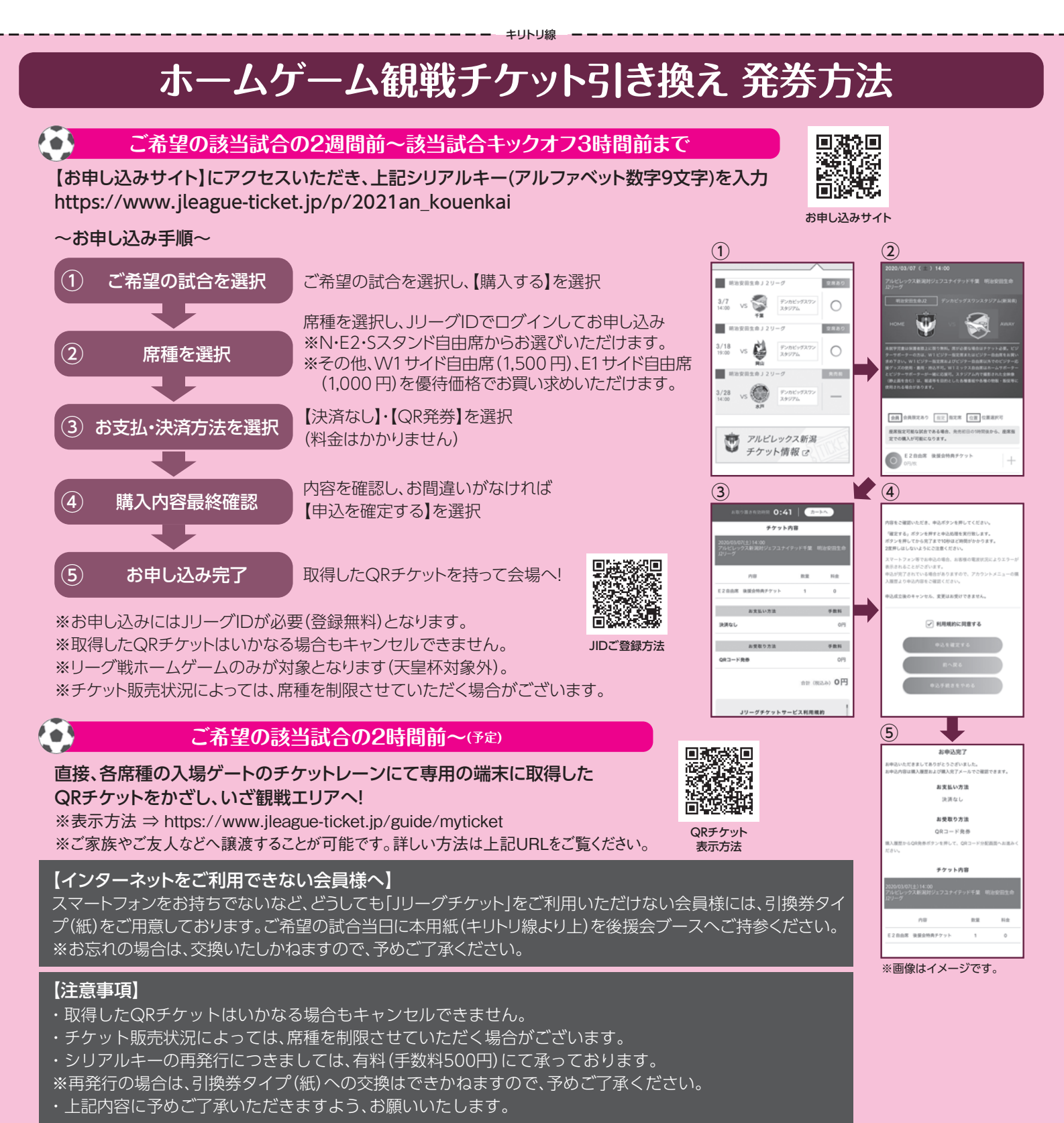

※不正利用が発覚した場合は、後援会事務局からご連絡させていただきます。予めご了承ください。